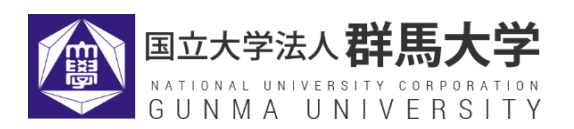

# 教員免許状更新受付サービス ご利用の手引き

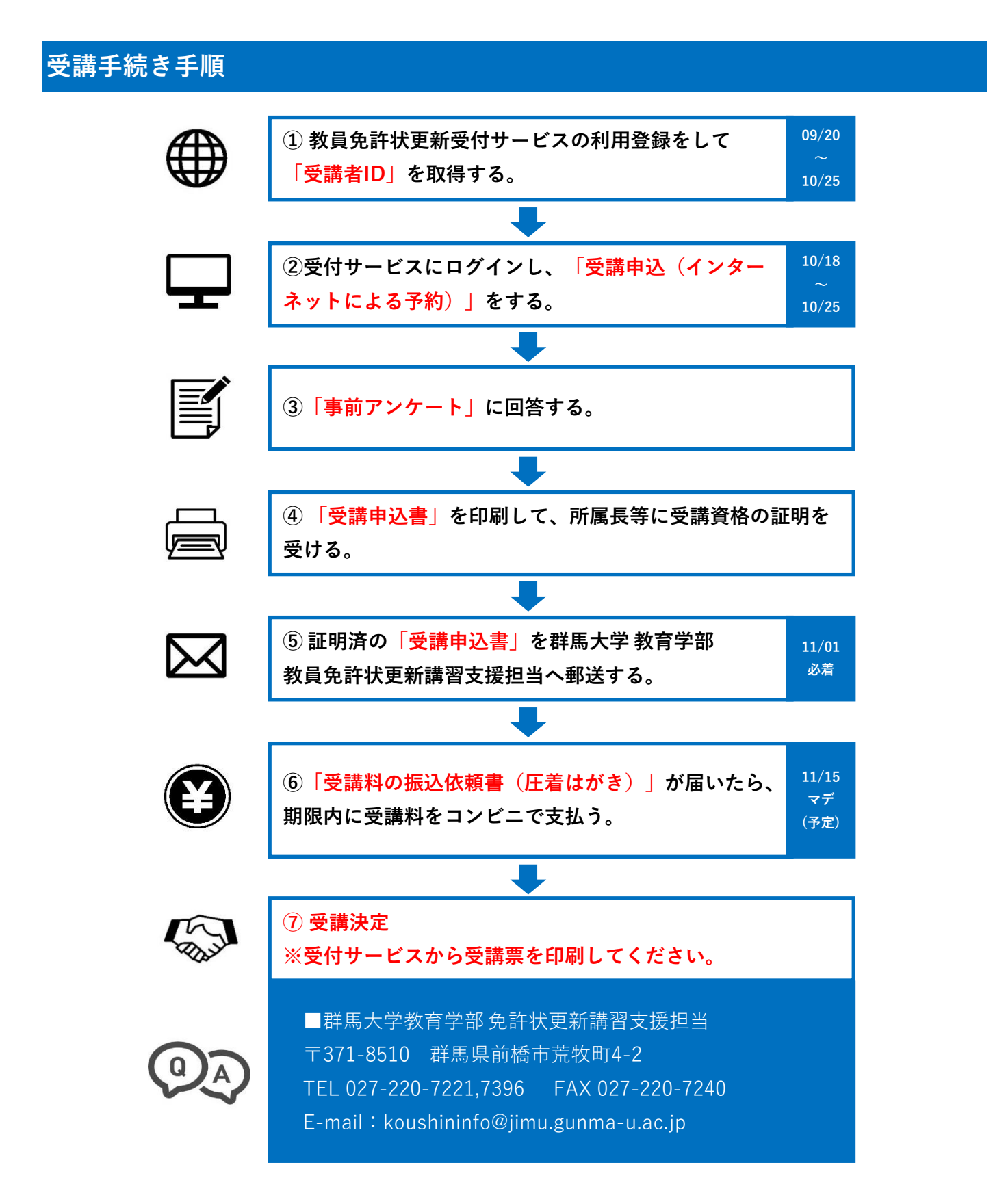

教員免許状更新受付サービス ご利用の手引き

# 受講者ID取得方法

※既に受講者ID取得済みの方は以下の手順は必要ありません。

1. 教員免許状更新受付サービス(以下「受付サービス」)にアクセスし、『初めてご利用される方 へ』をクリックします。

| 教員免許状更新受付<br>群馬大学                                                                       | サービス (& 109                                                                                                    |
|-----------------------------------------------------------------------------------------|----------------------------------------------------------------------------------------------------|
| 受講者TOP                                                                                  |                                                                                                    |
| 個人情報                                                                                    | 目的別に選ぶ                                                                                                    |
| 受講者ID *       パスワード *                                                                   | 講習を検索して受講申込みを行う                                                                                                    |
| ・ ロクイン<br>システムにログインしたまま30<br>分が経過すると自動的にログア<br>ウトしますのでご注意くたさい。<br>受読者Dまたはパスワードを忘れた<br>方 | <ul> <li>サービスの停止についてのお知らせ         <ul> <li>下記の日程にて、数員免許更新受付サービスのメンテナンスを実施します。</li> <li>日時:2019年08月29日(木)12時00分~2019年08月29日(木)13時00分<br/>影響:上記時間帯の間、サービスの停止を行いますのでご利用いただけません。</li> </ul> </li> <li>お知らせ         <ul> <li>お問い合わせ先                 <ul> <li>#馬大学数育学部免許状更新講習支援担当<br/>〒371-8510</li></ul></li></ul></li></ul> |
|                                                                                         | <ul> <li>当サイトをご利用いただくにあたって</li> <li></li></ul>                                                                                                    |

2. 利用規約を確認し、メールアドレスを登録します。

利用規約内容を確認の上、同意いただける場合は、画面右下の『同意する』にチェックをいれて、 メールアドレスを入力し、『送信』ボタンをクリックしてください。

※携帯電話・スマートフォンからご利用の方は、以下のアドレスからの メール受信ができるように設定してください。 menkyo@liveapplications.jp koushininfo@jimu.gunma-u.ac.jp

| 教員免許状更新受付サービス<br>群馬大学                                                                                                    | TOP                                                      |
|----------------------------------------------------------------------------------------------------|----------------------------------------------------------|
| 利用申請メールアドレス登録                                                                                                    |                                                          |
| 利用申請                                                                                                    |                                                          |
| (                                                                                                    |                                                          |
| 利用申請の流れ                                                                                                    |                                                          |
| メールアドレスの登録 メール送信完了 個人情報の入力                                                                                                    | 入力内容の確認を登録                                               |
| <b>利用規約</b><br>利用規約                                                                                                    | ×                                                        |
| 第1条 (利用規約の適用)<br>株式会社NTTデータ九州(以下、「当社」という)は、「数員免許状更新受付サービス」(以下、「本<br>約」(以下、「本規約」という)を定め、本サービスを利用する受講者(以下、「利用者」といいます。<br>第2条 (利用規約の違字) | サービス」という)を提供するにあたって、この「利用規<br>)は、本規約により本サービスを利用するものとします。 |
| 利用者は、本規約を遵守しなければならないものとします。                                                                                                    |                                                          |
| 第3条 (本規約の変更)<br>当社は、事前に予告することなく本規約の変更を行うことができるものとします。この場合、変更                                                                         | 日以降は変更後の利用規約が適用されます。                                     |
| 第4条 (ID及びパスワードの管理)<br>利用者は、利用契約を締結した場合には、ID、自ら設定するパスワードの管理及び使用につい<br>のとします。                                                          | 、「同意する」にチェックする<br>て一切の責任を                                |
| 第5条(利用者にはる第. ②メールアドレスを入力し、「送信」をクリン                                                                                                   | ックする 同意する *                                              |
| x-117FL2027                                                                                                    |                                                          |
| 個人のシールテドレスを設定してください。                                                                                                    |                                                          |
| メールアドレス*                                                                                                    |                                                          |

※1つのメールアドレスから、1つの受講者 | Dしか取得できません。

※個人のメールアドレスをご登録ください。

(複数名で使用している、お勤め先<u>共通</u>のメールアドレスでは登録しないでください。) ※免許状更新講習の連絡は、登録したメールアドレスへ電子メールで行います。

3. メール送信完了表示を確認したら、『閉じる』ボタンをクリックして、画面を閉じます。

| 利用申         | 請               |                   |                            |                                       |  |
|-------------|-----------------|-------------------|----------------------------|---------------------------------------|--|
| 川用申請        | すの流れ            |                   |                            |                                       |  |
|             | メールアドレスの登録      | メール送信完了           | 個人情報の入力                    | 入力内容の確認を登録                            |  |
| ******      | 甲の(肉を記載) たマールを) | 以下のマールアドレフに半行し    | ましたので、v=115受付して9日8日        | までに個人情報の際線を行ってくだか。                    |  |
| 古知り人フ       |                 | AT WAS 1071 DATED | a one of the sense to head | a creation and a second second second |  |
| 青報人7.<br>[] |                 |                   |                            |                                       |  |

4. メールを確認する。

手順2で入力したメールアドレスに受付サービスから以下のメールが送信されます。受信しました ら、メールに記載されているURLをクリックしてください。

| 利用申請メールアドレスの登録が完了いたしました。<br>下記のURLIこアクセスしていただき、有効期限までに利用        | 申請登録を行ってください。                              |
|-----------------------------------------------------------------|--------------------------------------------|
| ◆URL<br><u>https://menkyo.liveapplications.jp/menkyo/s03010</u> | 03/?hCode=915326FD0B0A252DE0531F85A8C067C4 |
| ◆有効期限                                                           |                                            |
|                                                                 | URLをクリックする                                 |
| ※本メールは自動配信されたメールです。このメールア                                       | ドレスへの返信はご遠慮ください。                           |

個人情報入力し、すべて入力し終わったら、『登録内容確認』ボタンをクリックしてください。
 個人情報入力画面にて、個人情報と現有免許情報を入力します。「\*」が付いている項目は、必須入力項目です。

【入力項目について】

 パスワード 半角英数字8~12文字以内で入力してくださ

い。パスワードは、お忘れにならない よう必ず控えをとってください。

- ② 氏名・ふりがな・生年月日・性別・現住所 (郵便番号以外全角入力)
   ※氏名及び現住所は「振込依頼書(圧着はが き)」や「履修(修了)証明書」等の送付先 となります。現姓及び現住所を入力してくだ さい。
- ③ 勤務先の有無・勤務先電話番号・電話番号 (携帯番号等) FAX番号(半角入力) ※勤務先が「有」の場合は勤務先電話番号は 必須入力となります。 ※電話番号は大学から至急連絡したい場合、 お電話にてご連絡する可能性がありますの で、必ず入力してください。
- ④ 「受講対象者区分」について
   該当の箇所を選択し、必要事項を選択・入力してください。(入力内容の詳細は、6頁の受講対象者区分一覧表参照)
   ※ E「その他」には、原則、該当者はいません。

| _           |                       |            |                   |                       |                                 |
|-------------|-----------------------|------------|-------------------|-----------------------|---------------------------------|
| Ħ           | 用申請の流れ                |            |                   | ~                     | _                               |
|             | メールア                  | ドレスの登録     | > メール通信完了         | 2 個人情報の入力             | 入力内容の確認な登録                      |
| 烟人情         | 「軽を入力して、登録            | 副内容確認ポタンを? | クリックしてください。       |                       |                                 |
| 登録さ         | ホたメールアドレス             | リコ教員免許状更新課 | #智システムを利用するための    | 受課者のを記載して送信します。       |                                 |
| 個.          | 人情報の入力                |            |                   |                       |                                 |
|             | メールアドレス               |            |                   |                       |                                 |
| 1           | パスワード                 | E          |                   |                       | ※半角英数字 8~12文字以内                 |
| 11.72       | ワード(確認用)              | 1          |                   |                       | ※半角英数字 8~12文字记内                 |
|             | 58                    | (92)       | (8)               |                       | ※金角 20文字以内                      |
|             | 3.500102              | (92)       | (8)               |                       | ※全角かな 20文字以内                    |
|             | 生年月日                  | <u> </u>   | •                 |                       |                                 |
|             | 12.91                 | ◎男性 ◎文性    |                   |                       |                                 |
| H           | NTAS                  | r          | · 由 在所最早入力        | 部復番号を入力の<br>す。        | の上、このボタンを押すと住所の一部が自動入力され        |
| 18 -        |                       |            |                   | ※半角数字(表書              | 16)7~10文字以内                     |
| G           | 新闻的用                  |            |                   |                       |                                 |
| - I         | 市区町村                  | I.         |                   |                       | ※全角 40文字以内                      |
| 4           | 町相名<br>豪地 建物名含む)      | R.         |                   |                       | ※全角100交字以内                      |
|             | 動務先の有無                | 0夜0無       |                   |                       | ※有の場合。勤務先電話番号は必須入力              |
| •           | 1775- <b>41</b> 16-57 | 1          |                   |                       | ※半角数字(-を含む)17支字以内               |
| <b>*</b> 6i |                       | F.         | 博帯電話をお<br>入力してくたさ | 持ちでない方は、自宅の敬活番<br>れい。 | <sup>發表</sup> ※半角数字(-を含む)17文字以内 |
|             | FAXBR                 | 1          |                   |                       | ※半角数字(-を含む)17文字以内               |
| ſ           |                       | ○約書器・小学校・  | ·中学校·藏務歌育学校·高等    | 学校·中等教育学校·特别支援学校      | ・幼保達博型認定ことも闇に勤務している数質取員・        |
|             |                       | △ 現職       | の教員               |                       | Ŧ                               |
|             |                       | 動務权種       | ×4                | 加保連携型認定こど             | も園に勤務する保育教諭等や                   |
| H           |                       | 數務积所在地     | e * <b>½</b>      | <b>b稚園型認定こども</b>      | 園に勤務する幼稚園教諭も                    |
|             |                       | 動務校        |                   | こちらに該当します             | ※40文字以内                         |
|             |                       | N/S        | Ψ.                |                       |                                 |

- 動務先 ※40文字以内 ◎数A動務経験者 金榴谱 ◎学校法人 ◎国立大学法人等 教員勤務経験者 (5) 「免許状の種別」について Ψ. 動務先所在地 \* プルダウンで「旧免許状| or「新免許状| ど 教務先 ※40空間以内 ちらかをお選びください。 認定こども園(幼保連携型を除く)及び認可保育所の<u>保育士</u> (6) 「現有免許状」について 認可外保育施設(幼稚園と同一の設置者が設置する)に勤務する<u>保育士</u> ◎ <sup>●</sup> ※上記以外の方は、受講対象者に該当するか、雇用者や 必要事項を選択・入力してください。 勤務先の管理職の方に確認のうえ、登録前にご相談ください 旧免許状をお持ちの方は新免許状に読み替え 閣名 1 ※40文字以内 て入力してください。 (5) . <幼・小・中学校教諭免許状> 先計補助 科目/領域 取得非月 1級⇒1種 2級⇒2種 \* \* A • \* (記入例) 平10小一種第25号 ※30改字以内 <高等学校教諭免許状> • • A \* [ . 1級⇒専修 2級⇒1種 . \* R . ※教科が社会の場合は「地理歴史」「公民」 • **T** \* \* A **退有免**許状 6 のいずれかを選択してください。 \* \* A \* \* \* • Y • • я <盲学校·聾学校·養護学校教諭免許状> . **T** • • A 専修→特支専修 1級又は1種→特支1種 T TA . \* 2級又は2種→特支2種 • • я • \* 7 \* \* A (領域) • 養護学校⇒「知的障害者」「肢体不自由者」 \* \* A \* B 「病弱者|のいずれかを選択 聾学校⇒「聴覚障害者」 8 Ministers ※300文字以内 盲学校⇒「視覚障害者」 (7)「修了確認期限」について (9) ※1000文字以内 ご自身の修了確認期限をよく確認のうえ、入 12.4 力してください。 ※現職教員で2019年度の受講対象者は、 BRABRE D 原則2020年3月31日または2021年 3月31日になります。 ※修了確認期限を延期申請した方は、延期期 日を記入し、その旨を備考欄に記入してくだ
  - 入力が済んだら「登録内容確認」をクリックする

特に記入の必要はありません。(9)「備考」について

(8) 「職務経験等」について

さい。

修了確認期限を延期申請した方、
 受講に際して特別な配慮が必要な方は、
 その旨記入してください。
 その他の方は特に記入の必要はありません。

#### ※ 受講対象者区分一覧表

|                                                                               |    |                                     | 教員免許状更                                    | 新受付サー      | - ビスの入力項            | 自                                   |           |
|-------------------------------------------------------------------------------|----|-------------------------------------|-------------------------------------------|------------|---------------------|-------------------------------------|-----------|
|                                                                               | 区分 | 受講対象者<br>区分                         | 雇用区分                                      | 勤務<br>校種   | 勤務校<br>(勤務先)<br>所在地 | 勤務校<br>(勤務先)                        | 職名        |
| <ul> <li>現職の教員</li> <li>(1) (幼保連携型認定こども園に<br/>勤務する保育教諭を含む)</li> </ul>         | A  | ○○に勤務して<br>いる教育職員                   | _                                         | (例)<br>小学校 |                     | 勤務校園を入力<br>〇〇立〇〇学校                  | (例)<br>教諭 |
| (2)教員採用内定者                                                                    | P  | 教員採用内定者                             | 【公立】<br>任命・雇用する<br>(見込みのある)<br>任会権者       | (例)<br>小学校 |                     | 【公立】<br>○○教育委員会                     | l         |
| 教育職員となることが<br>(3) 見込まれる者<br>(臨時任用リスト登載者等)                                     | b  | 教員として任命<br>又は雇用される<br>(見込みのある)<br>者 | 【私立】<br>学校法人                              | (例)<br>小学校 |                     | 【私立】<br>勤務予定先を入力<br>学校法人 〇〇         | Ι         |
| (4) 教員勤務経験者                                                                   | С  | _                                   | 【公立】<br>任命・雇用して<br>いた任命権者<br>【私立】<br>学校法人 | (例)<br>小学校 | ○○県                 | 元勤務先を入力<br>〇〇立〇〇学校                  | _         |
| 認定こども園(幼保連携型<br>を除く)及び認可保育所の<br>(5)保育士、幼稚園と同一の設<br>置者が設置する認可外保育<br>施設に勤務する保育士 | D  | _                                   | _                                         | _          |                     | 現勤務先を入力<br>○○保育所<br>△△型認定こども<br>園○○ | _         |
| (6) その他<br>※原則、該当者はいません                                                       | Е  | _                                   | _                                         | _          | _                   | _                                   | _         |

#### (1) 現職の教員

(1)に該当する方は、勤務校園(平成31(2019)年4月1日以降の所属)に関する情報を入力してくだ さい。なお、職名については勤務先にご確認ください。職名で「その他」を選択した方は「勤務校」欄に学校 名と職名を記入してください。

<u>幼保連携型</u>認定こども園に勤務する<u>保育教諭等</u>(主幹保育教諭、指導保育教諭、保育教諭、助保育教諭)は(1) に該当します。(幼稚園型認定こども園に勤務する<u>幼稚園教諭</u>は(1)に該当します)

保育士として認定こども園(幼稚園型・保育所型・地方裁量型)に勤務する方は(5)に該当します。

(2) 教員採用内定者

#### (3) 教育職員となることが見込まれる者(臨時任用リスト登載者等)

(2)又は(3)に該当する方は、勤務予定先に関する情報を入力してください。公立学校に任命・雇用される予定 の方は、各教育委員会(受講対象者であることの証明者)を勤務先欄に入力してください。

#### (4) 教員勤務経験者であって教育職員となることを希望する者

(4)に該当する方は、元勤務先に関する情報を入力してください。

(5) 認定こども園(幼保連携型を除く)及び認可保育所の保育士、幼稚園と同一の設置者が設置する認可外保育施 設に勤務する保育士

(5)に該当する方は、現勤務先に関する情報を入力してください。

(6) その他

原則、該当者はいません。

※該当する受講対象者区分に応じた証明者(学校長、教育委員会等)に、「受講対象者であることの証明」を受ける必要があります。15頁を参照してください。

6. 個人情報入力内容に誤りがないかを確認し、『登録』ボタンをクリックしてください。 誤りがあった場合は、『戻る』ボタンをクリックし、訂正してください。

| 1        | 利用申請の流れ           |                                                                                                    |
|----------|-------------------|----------------------------------------------------------------------------------------------------|
|          |                   |                                                                                                    |
|          | メールアド             | レスの登録 メール通信完了 個人情報の入力 入力内容の確認を登録                                                                   |
|          |                   | ほなはずか たわしわし アイおもく のてする根本は、夏スギか たわしわしアトゥッチをのてい アイおもく                                                |
| 51<br>51 | ボタンクリック後、メー       | は金融がスプをプリントしてんため、1985年9月1日であり、1997年1月1日にしてんためにしてんため、<br>ルアドレスに取員免許状更新課智システムを利用するための受講者のを記載して送信します。 |
| 1        | 目人情報の入力           |                                                                                                    |
|          | メールアドレス           | oela 11 %a Aauooroolb                                                                              |
|          | パスワード             | ******                                                                                             |
|          | £З                | (姓) 聨馬 (名) 更新                                                                                      |
|          | 永均加效              | (性) ぐんま (名) ころしん                                                                                   |
|          | 生年月日              | 昭和48年(1973)2月13日                                                                                   |
|          | 1主形               | 男性                                                                                                 |
|          | 影使曲号              | 371-6510                                                                                           |
|          | 新述前県              | 群島県                                                                                                |
|          | 市区町村              | 討橋市                                                                                                |
|          | 町城名<br>(番地 建物名含む) | 荒牧町4-2                                                                                             |
|          | 勤務先の有無            | 有                                                                                                  |
|          | 勤務先電話番号           | 0272207221                                                                                         |
| ŧ        | 話番号(披帝番号等)        | 0272207221                                                                                         |
|          | FAX备号             |                                                                                                    |
|          |                   | 受講封象者区分 勤務子定校 雇用区分 勤務先所在 勤務先                                                                       |
|          | 受講対象者区分           | 教員として任命又は雇用される(見込みのあ 高度学校 任命・雇用する(見込みのある)任命権 難用県 難無県教育委員                                           |
|          |                   | る)者 M1771A 者 W10771 W10771A A CA                                                                   |
|          | 免許状の種別            | 新免許状                                                                                               |
|          | 语有会评诉             | 免許種別 科目/核城 免許状面号 取得年月                                                                              |
|          |                   | 高1種 回語 平10小→種第25号 平成23年(2011)4月                                                                    |
| 1        | 7確認期缺-省効期間<br>満了日 | ◆₩02#2(2020)3月31日 申請内容を確認し、「登録」をクリックす                                                              |
|          | 對務證驗等             |                                                                                                    |
|          |                   |                                                                                                    |

7. 再度メールを確認する。

手順2で入力したメールアドレスに、受付サービスから以下の「利用申請登録完了」メールが送信 されます。受信しましたら、メールに記載されているURLをクリックしてください。

8. 受付サービスのTOP画面にアクセスする。

受付サービスのTOP画面にアクセスし、手順7で受信した受講者IDと手順5の個人情報入力画面で 入力したパスワードを入力し、ログインできることを確認してください。本手順で受講者ID取得は 完了です。

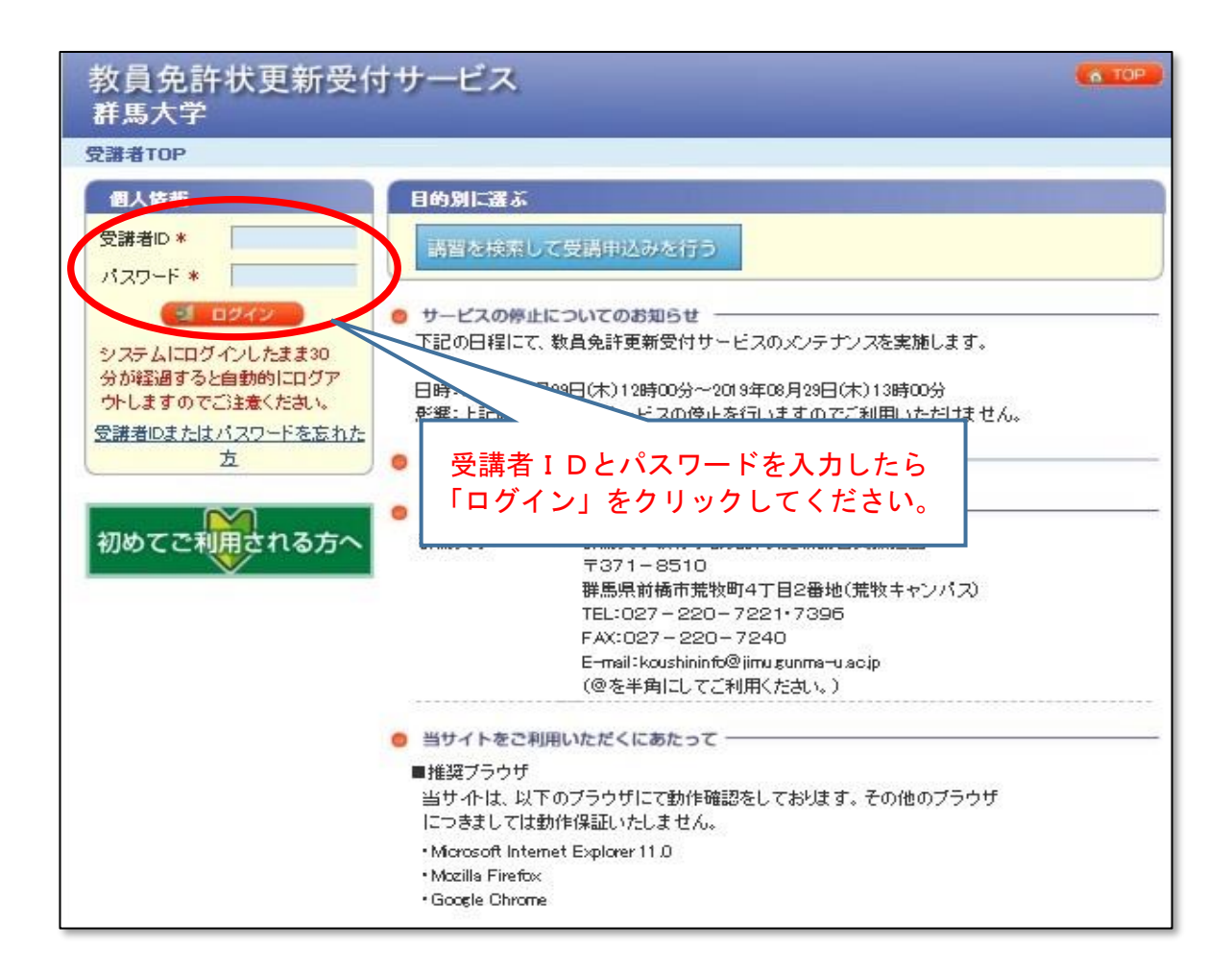

# 受講者ID取得時の留意点

- 1. 受講者 | D・パスワードは必ずメモをするなど確実に残しておいてください。
- 2. 所持している教員免許状の種類は、事前に確認をした上で入力を行ってください。
- 3. 受講者 | D取得後、登録した『メールアドレス』に変更が生じた場合は、ご自身で受付サービスに ログインして【個人情報変更】をしてください。重要な個人情報のため、ご自身以外では変更でき ません。メールアドレスは受講者 | Dやパスワードを再発行する際に必要です。一度個人情報を登 録すると二重に登録はできません。
- 4. 受講者 | D取得後に転居等により住所変更があった場合もメールアドレス同様に、【個人情報変更】をしてください。「振込依頼書(圧着はがき)」や「履修(修了)証明書」が届かないなどのトラブルの原因になります。
- 5. 登録した『氏名』の変更はできません。修正が必要な場合は、免許状更新講習支援担当にご連絡く ださい。

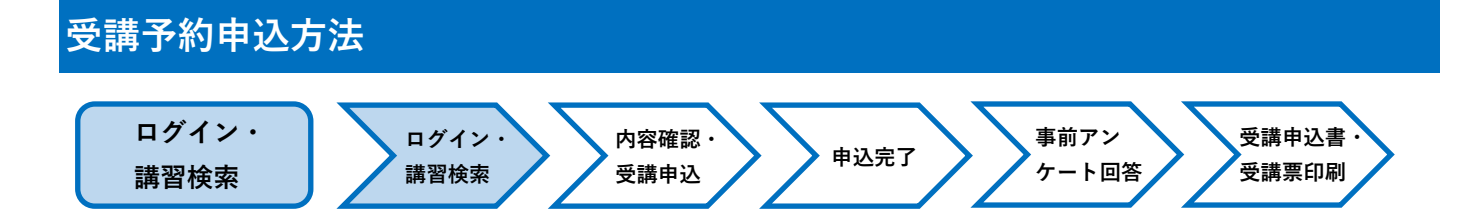

1. 受講者トップ画面

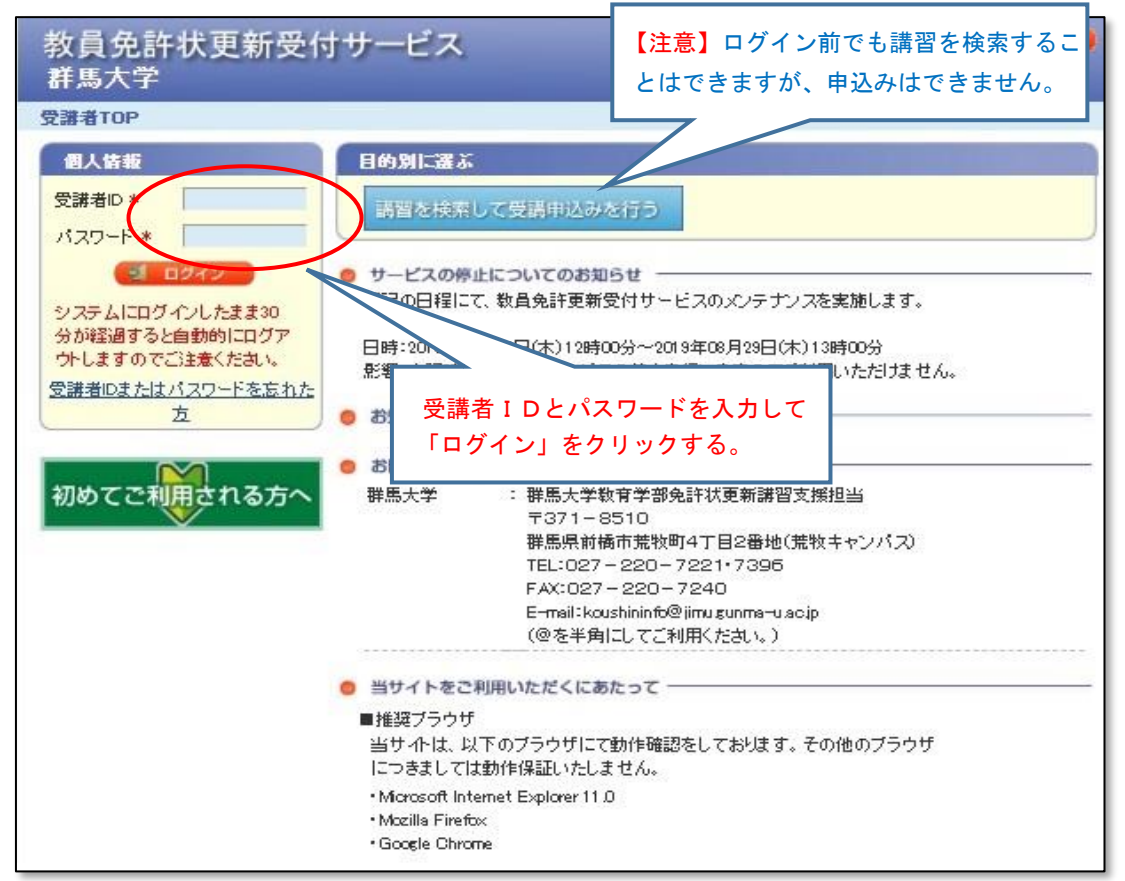

## 2. 講習を検索する(メニュー画面)

ログインすると、下記のメニュー画面が表示されます。

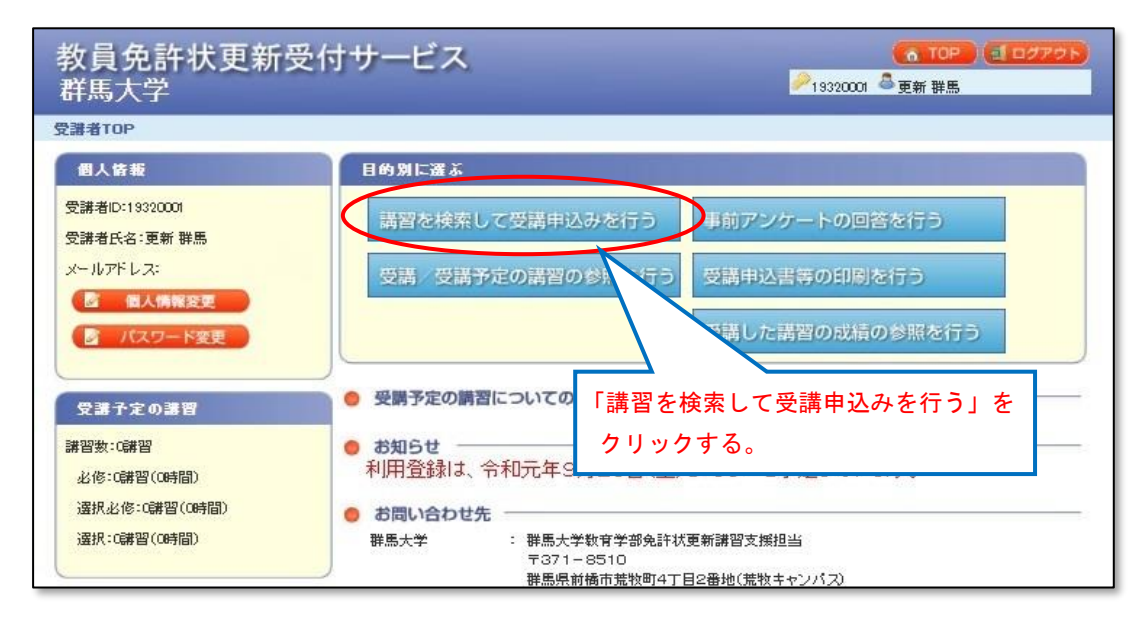

#### 3. 検索画面

検索条件を入力し、「検索」をクリックしてください。 ※検索条件を入力せずに、講習を検索することもできます。

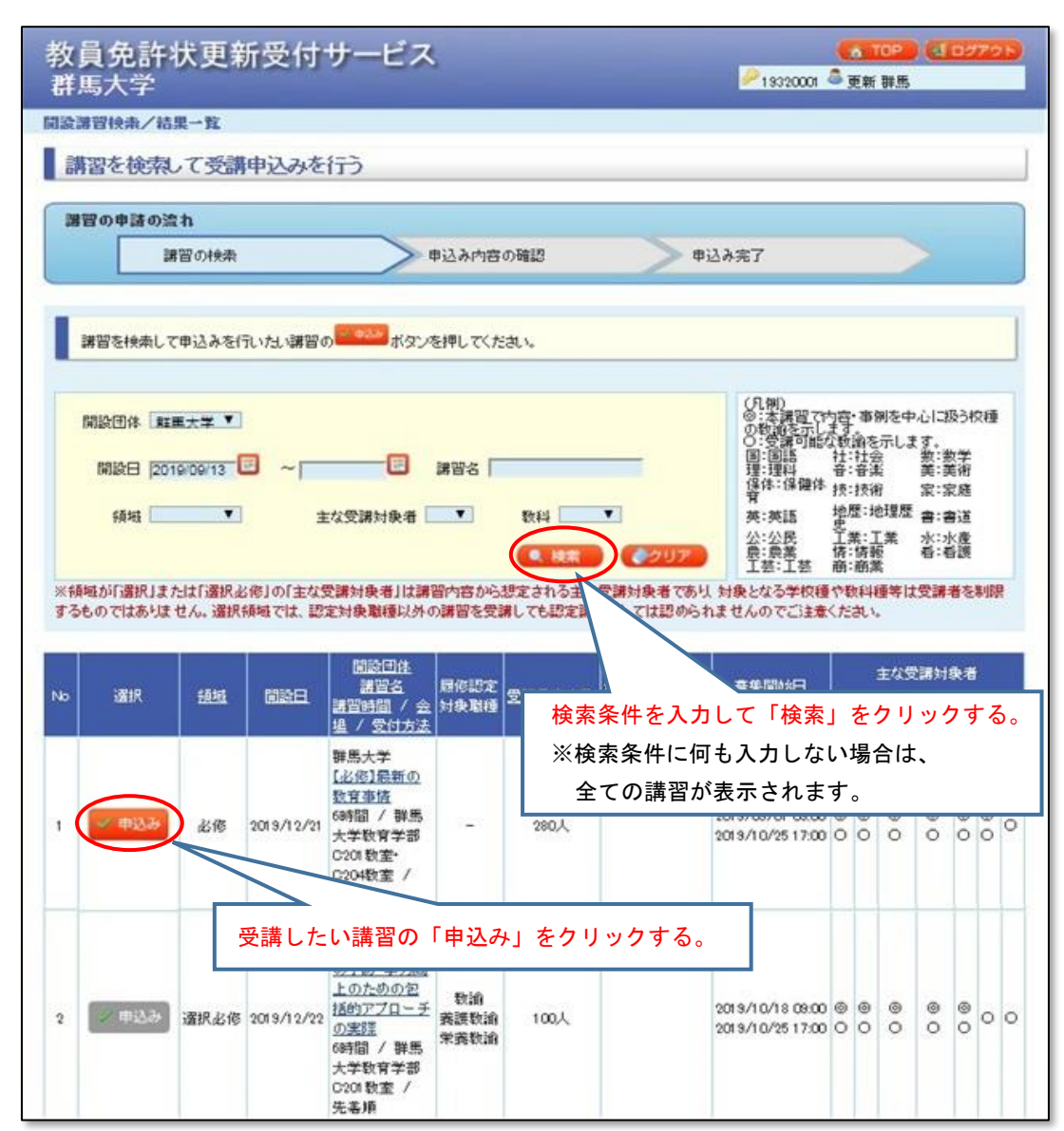

受講を希望する講習の「申込み」をクリックしてください。

✓ 申込み の表示は申込み可能です。

| 申込み|| の表示は、募集期間外や既に申込みしている等の理由で、申込みはできません。

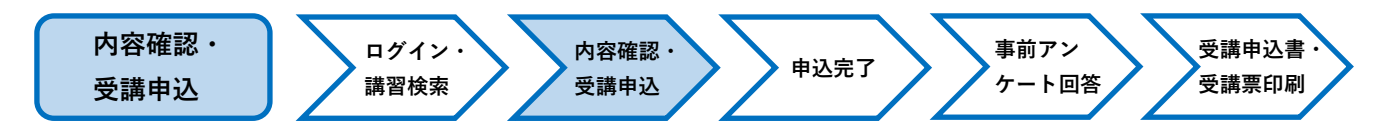

# 4. 申込み内容確認画面

|                                                                                                    | モ許状更新受付サー⊔<br><学                                                                                                    | ごス                                                |                                                       |                                                                                        | (CO<br>                    | TOP)(1<br>f 群馬       | ログアウト                                                                         |
|----------------------------------------------------------------------------------------------------|----------------------------------------------------------------------------------------------------|---------------------------------------------------|-------------------------------------------------------|----------------------------------------------------------------------------------------|----------------------------|----------------------|-------------------------------------------------------------------------------|
| 申込み内容                                                                                                    | ŝ                                                                                                    |                                                   |                                                       |                                                                                        |                            |                      |                                                                               |
| 講習を                                                                                                    | を検索して受講申込みを行う                                                                                                    |                                                   |                                                       |                                                                                        |                            |                      |                                                                               |
| 講習の                                                                                                    | 申諸の流れ                                                                                                    |                                                   |                                                       |                                                                                        |                            |                      |                                                                               |
|                                                                                                    | 講習の検索                                                                                                    | ▶申込は                                              | み内容の確認                                                | 申込み                                                                                    | <b>%完了</b>                 |                      |                                                                               |
| 下記申込録<br>同意する  <br>※申請状況                                                                                                    | り款口同意いただける場合のみ同意するにチ.<br>ニチェックをした4%、受講申込みボタンを押すこ<br>兄が予約可の状態でもキャンセル待ちとなるり                                                                                          | ェックをして<br>ことで申込み<br>場合があり起                        | べださい。<br>みを完了します<br>ます。また申請                           | ・。<br>状況がキャンセル待ちの状態                                                                    | 言でも予約可となる場合;               | があります。               |                                                                               |
| #23-ド                                                                                                    | 開設団体                                                                                                    | 領域                                                | 開設日                                                   | 講習名<br>3#220+58                                                                        | <br>  履修認定対象職種             | 申請状況                 | 受講科                                                                           |
| 1932 <b>R001</b>                                                                                                    | 安場<br>群馬大学<br>群馬大学教育学部C201 教室・C204教室                                                                                                    | 必修                                                | 2019/12/21                                            | 語自時间<br><u>【必修】最新の数育事情</u><br>6時間                                                      | 570                        | 子約可                  | 6,000円                                                                        |
| 講習申记                                                                                                    | 込時の申込約款                                                                                                    |                                                   |                                                       |                                                                                        |                            | •                    |                                                                               |
| <ul> <li>講習申込</li> <li>本サーヒ</li> <li>第1条(1)</li> <li>1、受諾</li> <li>2、お申し</li> <li>中込書の</li> <li>3、講習</li> <li>ご了承く</li> <li>第2条(1)</li> <li>第2条(1)</li> <li>第2条(1)</li> <li>第2条(1)</li> <li>第3条(1)</li> <li>第4条(1)</li> <li>第4条(1)</li> <li>第5条(1)</li> <li>第5条(</li></ul> | 2時の申込約数<br>この利用において本規約に定めのない事項<br>受講の申込について)<br>迄みの情報が事務局に到速した後、所定の<br>の確認が終了し、受講申込み手続きの完了とが<br>の受講を希望された場合でも、申し込みが一<br>たさい。<br>受講科について)<br>料は講習によって異なる場合があります。名詞  | こついては、<br>定の手続门<br>手続门ごだっ。<br>定数に満れ<br>溝智案内を      | 、利用規約(利<br>)コ従ってお申込<br>って受講申込書<br>しない等の理由<br>こ覧ください。  | 用者登録)が適用されます。<br>みください。<br>を事務局に送付してください。<br>から、事務局の判断により、言                            | 事務局において、受講<br>著習を開催しないことが  | 4の納入およ<br>ありますので<br> | <ul> <li>印刷</li> <li>び受課</li> <li>子め</li> <li>まする ×</li> <li>(中込み)</li> </ul> |
| 講習申込<br>本サーヒ<br>第1条()<br>に、受講<br>2. 対申し<br>3. 講習<br>ご了承く<br>第2条()<br>第2条()<br>第2条()                                                                                                    | 2時の申込約数<br>E2の利用において本規約に定めのない事項<br>受講の申込について)<br>を希望される方は、利用規約に同意の上、所<br>加設みの情報が事務局に到達した後、所定の<br>の受講を希望された場合でも、申し込みが一<br>たさい。<br>受講科について)<br>料は講習によって異なる場合があります。各部 | こついては、<br>定の手続け<br>に従っ<br>手続け<br>に送っ<br>定数<br>に満た | 、利用規約(利<br>)ゴ従ってお申込書<br>うて受講申込書<br>せない等の理由<br>こ覧ください。 | 用者登録)が適用されます。<br>、みください。<br>を事務局に送付してください。<br>から、事務局の判断により目<br>つのFORATION、AI Bishts Re | 事務局において、受講#<br>#習を開催しないことが | 4の納入およ<br>ありますので     | ● 印刷 び受謝 ∴ 子め まする ** まする **                                                   |

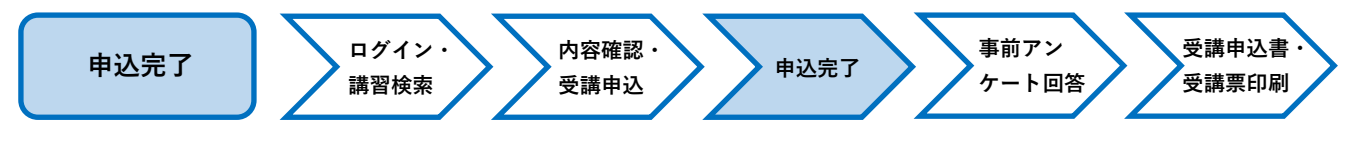

#### 5. 申込み完了画面

申込み完了画面が表示されます。

引き続き他の講習を検索・申込する場合は「他の講習の検索を行う」ボタンをクリックし、同じく受講申込み 手続きを行ってください。

※事前アンケートの回答は、全ての講習の申込み完了後に行うことをお勧めします。

| 教員夕<br>群馬大    | 色許状更新受付サーĿ<br>☆学                | え                          | <b>(</b><br>19320001 魯東 | <b>TOP 4 ログアウト</b><br>I新 群馬 |
|---------------|---------------------------------|----------------------------|-------------------------|-----------------------------|
| 申込み完了         |                                 |                            |                         |                             |
| 講習を           | 検索して受講申込みを行う                    |                            |                         |                             |
| 講習の           | 申諸の流れ<br>講習の快衆                  | 申込み内容の確認                   | 申込み完了                   |                             |
| 下記の内容         | 9で申込みを完了しました。事前アンケートの[          | 回答を行ってください。 事              | 前アンケートの回答は              | t、全ての講習の                    |
| di 1 5 ch     | 7                               | 申                          | 込み完了後に行うこと              | :をお勧めします。                   |
| 中立み元<br>講習コード | 開設団体                            | 領域開設日                      | 講習名<br>講習時間 対象職種        | ● 申請状況 受講科                  |
| 1932R001      | ₩馬大学<br>群馬大学教育学部C201 数室• C204数室 | 必修 2019/12/21 [必修]]<br>6時間 | 1977日1011日<br>最新の数育事情   | 子約済 6,000円                  |
|               |                                 |                            |                         | 前アンケートに回答する                 |
| 🤍 他の調         | 習の検索を行う                         | 続けて他の講                     | 習を検索・申込み                |                             |
|               |                                 | する場合はこ                     | こをクリックする。               |                             |

#### 6. 申込みの取り消し

『事前アンケート』回答前は、教員免許状更新受付サービスで申込みの取消ができます。

①ログイン後の受講者TOP画面から、「受講/受講予定の講習の参照を行う」をクリックしてください。

| 教員免許状更新<br><sup>群馬大学</sup> | 受付サービス           | ▲ TOP (1 ログアウト)<br>● 19320001 ▲ 更新 群馬 |
|----------------------------|------------------|---------------------------------------|
| 2譜者TOP                     |                  |                                       |
| 创人情報                       | 目的別に選ぶ           |                                       |
| 支講者に1932000<br>受講者氏名:更新 群馬 | 講習を検索して受講申込みを行う  | 事前アンケートの回答を行う                         |
| メールアドレス:                   | 受講/受講予定の講習の参照を行う | 建請申込書等の印刷を行う                          |
| 図 個人情報変更<br>図 パスワード変更      |                  | 受講した講習の成績の参照を行う                       |

②受講予定講習一覧のうち、取消したい講習の「取消」をクリックしてください。

| 受講子      | ·定講習一覧     |                                                                                      |      |    |                        |                     |                   |
|----------|------------|--------------------------------------------------------------------------------------|------|----|------------------------|---------------------|-------------------|
| 群馬大学     |            | a#99 ⊐                                                                               |      |    | and the second methods | and a second second | name and a second |
| 領域       | 開設日        | ##日コート<br>講習名<br>会場名                                                                 | 申請状況 | 取音 | 事前アンケート回<br>答          | 受講申込書<br>出力対象       | 受講票出力<br>対象       |
| 選択必<br>修 | 2019/12/22 | 1932M001<br>[ <u>(選択必修] いじめ子防・学力向上のための包</u><br>括 <u>的アブローチの実際</u><br>群馬大学教育学部C201 教室 | 申請中  |    |                        |                     |                   |

※ 事前アンケートに回答後は、受付サービスでご自身でのキャンセル・変更はできません。 受講予約期間内に変更する可能性がある場合は、事前アンケートは後から回答してください。

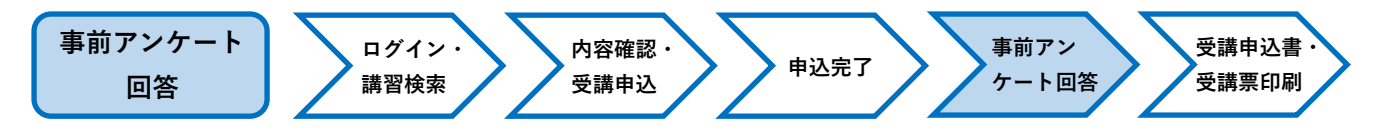

### 7. 事前アンケート回答

①ログイン後の受講者TOP画面から「事前アンケートの回答を行う」をクリックしてください。

| 教員免許状更新受<br>群馬大学              | 付サービス            | ▲ TOP (100000) ▲ 正グアウト 13320001 ▲ 更新 群馬 |
|-------------------------------|------------------|-----------------------------------------|
| 受講者TOP                        |                  |                                         |
| 個人情報                          | 目的別に選ぶ           |                                         |
| 受講者ID:19320001<br>受講者氏名:更新 群馬 | 講習を検索して受講申込みを行ら  | 事前アンケートの回答を行う                           |
| メールアドレス:                      | 受講、受講予定の講習の参照を行う | 受請申込書等の印刷を行う                            |
| ③ パスワード変更                     |                  | 受講した講習の成績の参照を行う                         |

②設問に回答し、「回答内容確認」をクリックしてください。

| 教員免<br>群馬大 | と許状更新受付サービス<br>学                                  |       |                       | <mark>⁄</mark> 19320001 🖉         | ▲ TOP ▲ ログアウト<br>更新 群馬   |
|------------|---------------------------------------------------|-------|-----------------------|-----------------------------------|--------------------------|
| 事前アンケー     | -卜回答                                              |       |                       |                                   |                          |
| 事前ア        | ンケート回答                                            |       |                       |                                   |                          |
| 講習コード      | 開設団体<br>会場                                        | 領域    | 開設日                   | 講習名<br>講習時間                       |                          |
| 19325001   | 群馬大学<br>群馬大学教育学部G20f 教室• G204数室                   | 出修    | 2019/12/21            | 【必修】最新の数育事情<br>6時間                |                          |
| 本講習を受講     | <sup>して、 どのようなことを学びたいと考えていますか。</sup><br>アンケートの回答を | あなたの副 | <b>関語意識につい</b><br>「る。 | いて、<br>前潔に記入して<br>※200式:<br>「一時保? | 途中で保存する場合は<br>存」をクリックする。 |
|            |                                                   |       | 回答                    | い<br>いたしていたい<br>その容確認」をクリック       | クする。                     |

③回答した内容を確認してください。

| 收員免<br>#馬大     | ョ許状更新受付サービス<br>学                                  | \$               |                     | <mark>/</mark> 19320            | <ul> <li>TOP (1027ウ)</li> <li>回がたり</li> <li>回新 群馬</li> </ul> |
|----------------|---------------------------------------------------|------------------|---------------------|---------------------------------|--------------------------------------------------------------|
| 前アンケー          | -卜回答確認                                            |                  |                     |                                 |                                                              |
| 事前ア            | ンケート回答確認                                          |                  |                     |                                 |                                                              |
| 講習コード          | 開設団体会場                                            | 領域               | 開設日                 | 講習名<br>講習時間                     |                                                              |
| 1932R001       | 群馬大学<br>群馬大学教育学部C201教室• C204教室                    | 必修               | 2019/12/21          | 【 <u>必修】最新の数育事情</u><br>6時間      |                                                              |
| 講習を受講<br>どもを取り | れて、どのようなことを学びたいと考えていますが<br>巻く生活環境が変化する世の中で最新の教育観4 | )。あなたの<br>や知見を学び | 課題意識につい<br>(、日々の教育) | って、簡潔に記入してください。<br>活動に活かしていきだい。 |                                                              |
| 에 분장           |                                                   |                  |                     |                                 |                                                              |
|                | 記入した内容を確                                          | 認し、              | 「登録」                | をクリックする。                        |                                                              |
|                | ※登録すると受講                                          | 者画面              | での申込                | 取消ができなく                         |                                                              |
|                | なりますのでご                                           | 注意く              | ださい。                |                                 |                                                              |

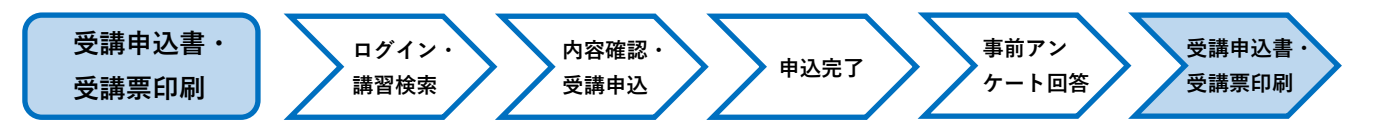

#### 8. 受講申込書の出力・印刷

①事前アンケートを登録すると、受講申込書の出力が可能となります。

全ての講習をご予約いただいてから「受講申込書等の印刷を行う」をクリックしてください。

|                                      | 大学                                                               |                                                                                                    |                                        |                                                                                                    | ▶19320001 ▲更新                                                                                                    | 所群馬                                         |             |
|--------------------------------------|------------------------------------------------------------------|----------------------------------------------------------------------------------------------------|----------------------------------------|----------------------------------------------------------------------------------------------------|----------------------------------------------------------------------------------------------------|---------------------------------------------|-------------|
| 是譜者T(                                | )P                                                               |                                                                                                    |                                        |                                                                                                    |                                                                                                    |                                             |             |
| 個人1                                  | 春載                                                               | 目的別に選ぶ                                                                                                    |                                        |                                                                                                    |                                                                                                    |                                             |             |
| 受講者に                                 | 0:19320001                                                       | 講習を検索して受け                                                                                                    | 青申込みを行う                                | 事前アンク                                                                                                    | ロートの回答を行                                                                                                    | <del>7</del> 9                              |             |
| 受講者E                                 | (名:更新 群馬                                                         |                                                                                                    |                                        |                                                                                                    |                                                                                                    |                                             |             |
| x-107                                | 個人情報変更                                                           | 受講・受講予定の                                                                                                    | 青智の参照を代                                | う 受講申込書                                                                                                    | 博の印刷を行う                                                                                                    | 5                                           |             |
|                                      | バスワード変                                                           |                                                                                                    |                                        | 受講した講                                                                                                    | 習の成績の参照                                                                                                    | 緑を行う                                        |             |
|                                      |                                                                  |                                                                                                    |                                        |                                                                                                    |                                                                                                    |                                             |             |
|                                      | -                                                                |                                                                                                    | マア                                     |                                                                                                    |                                                                                                    |                                             |             |
| 教員                                   | 免許状                                                              | 更新受付サービス                                                                                                    | $\checkmark$                           |                                                                                                    | 🖸                                                                                                    |                                             | ログアウト       |
| 群馬                                   | 大子                                                               |                                                                                                    |                                        |                                                                                                    | ¥ 19320001 ♥ ∰                                                                                                    | 机铁品                                         |             |
| 足講講習                                 | <b> 確認一覧</b>                                                     |                                                                                                    |                                        |                                                                                                    |                                                                                                    |                                             |             |
| 慧愛                                   | 講習確認                                                             | -覧                                                                                                    |                                        |                                                                                                    |                                                                                                    |                                             |             |
| 受講演                                  | 講習一覧                                                             |                                                                                                    |                                        |                                                                                                    |                                                                                                    |                                             |             |
| 対象の講                                 | 習はありません                                                          | 10                                                                                                    |                                        |                                                                                                    |                                                                                                    |                                             |             |
| 69.3tt -4                            | -3#101 . 65                                                      |                                                                                                    |                                        |                                                                                                    |                                                                                                    |                                             |             |
| 32.894                               |                                                                  |                                                                                                    |                                        |                                                                                                    |                                                                                                    | -                                           |             |
| (19C0)#9                             | elamora en                                                       | 10 <u>1</u>                                                                                                    |                                        |                                                                                                    |                                                                                                    |                                             |             |
| 2                                    |                                                                  |                                                                                                    | 動的にチュ                                  | ニックが付さ                                                                                                    | れます。                                                                                                    |                                             |             |
| 受講了                                  | 定講習一覧                                                            |                                                                                                    | 動的にチュ                                  | ニックが付さ                                                                                                    | れます。                                                                                                    |                                             |             |
| <b>受講う</b><br>第馬大学<br>領域             | •定講習→覧<br>開設日                                                    | 講習그~ド<br>講習2                                                                                                    | 動的にチュ                                  | = ックが付さ<br><sub>取消</sub>                                                                                                    | れます。<br><sup>事前、</sup> <sup>3</sup>                                                                                  | 受講申込書 :<br>出力対象                             | 受講票出力<br>対象 |
| <b>受講う</b><br>第馬大学<br>領域             | •定講習→ <u>覧</u><br>開設日                                            | 講習コード<br>講習名<br>会場名<br>1932MTDI                                                                                                    | 動的にチュ                                  | = ックが付さ<br><sub>取消</sub>                                                                                                    | れます。<br><sup>事前,</sup> <sup>す</sup>                                                                                  | 受講申込書 :<br>出力対象                             | 受講票出力<br>対象 |
| <b>受講</b>                            | • <b>定講習→覧</b><br>開設日<br>2019/12/22                              | 講習コード<br>講習名<br>会場名<br>1832M001<br>(13現24億1)(15の子防・学力向上のための包<br>活動アプローチの実際<br>弾馬大学教育学部C201 数室                                                                                                    | 動的に子 :<br><sup>申請状況</sup><br>申請中       | - ックが付さ<br><sub>取消</sub>                                                                                                    | れます。<br>(単前) 合<br>( 参照)                                                                                              | 受講申込書 (<br>出力対象                             | 受謝票出力<br>対象 |
| <b>受課う</b>                           | <ul> <li>         ・定課智一覧         ・         ・         ・</li></ul> | 講習コード<br>講習名<br>会場名<br>1932M001<br>「選択必修]」、じの子族・学力向上のための名<br>活的アプローチの実際<br>群島大学教育学部C201 教室・C204教室<br>詳島大学教育学部C201 教室・C204教室                                                                                                    | 動的にチョ<br><sup>申請状況</sup><br>申請中        | - ックが付さ<br><sub>取消</sub>                                                                                                    | れます。<br>事前、 2<br>・<br>、<br>夢照<br>・<br>・<br>・<br>・<br>・<br>・<br>・<br>・<br>・<br>・<br>・<br>・<br>・                       | 受講申込書<br>出力対象<br>ビート                        | 受諸票出力<br>対象 |
| 受謝1<br>第馬大学<br>領域<br>選択必<br>必修<br>選択 | *<br>定課智一覧<br>印設日<br>2019/12/22<br>2019/12/21<br>2019/12/25      | 講習コード<br>講習名<br>会場名     1332M001     (選択と彼しいじめ予防・学力向上のための包<br>活的アプローチの変態<br>弾馬大学教育学部C201教室     1332P001     に必復3最新の教育事情     弾馬大学教育学部C201教室・C204教室     1332S001     に送扱1週語目40.7 授業における学びの質を考え<br>え。     弾馬大学教育学部C108教室                              | 動的にチュ<br><sup>申請状況</sup><br>申請中<br>申請中 | - ックが付さ<br>取消<br>( 取消<br>( 取消<br>( 取消<br>( 取消                                                                               | れます。<br>事前、<br>全<br>登照<br>、<br>登照                                                                                    | 受課申込書 (<br>出力対象                             | 受諸東出力<br>対象 |
| <b>受講</b>                            | * <b>定課習一覧</b><br>開設日<br>2019/12/22<br>2019/12/21<br>2019/12/25  | 講習コード<br>講習名<br>会場名<br>1932M001<br>(選択必修)」、じの子防・学力向上のための包<br>活的アプローチの実態<br>弾馬大学教育学部0:201 教室<br>1932B001<br>(必修)最新の教育事情<br>弾馬大学教育学部0:201 教室・0:204教室<br>1932S001<br>(選択)国語科の授業における学びの質を考え<br>る<br>学歌年以書出力対象にチェックすることがで考<br>30.5を課申以書出力対象にチェックすることがで考 | 動的にチュ<br>申請状況<br>申請中<br>申請中<br>申請中     | <ul> <li>・ ックが付き</li> <li>取消</li> <li>・ 取消</li> <li>・ 取消</li> <li>・ 取消</li> <li>・ 取消</li> <li>・ 取消</li> <li>・ 取消</li> </ul> | ・<br>れます。<br>・<br>登照<br>・<br>受照<br>・<br>の<br>・<br>の<br>の<br>の<br>の<br>の<br>の<br>の<br>の<br>の<br>の<br>の<br>の<br>の<br>の | 受講申込書<br>出力対象<br>✓<br>✓<br>✓<br>✓<br>✓<br>● | 受講票出力<br>対象 |

②「受講申込書」はPDF形式で表示されます。PDF形式を閲覧・印刷する場合は、AcrobatReaderの ソフトが必要となります。(無料)

PDF 形式を閲覧できない方は、あらかじめ受講者TOP 画面よりダウンロードしてください。

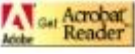

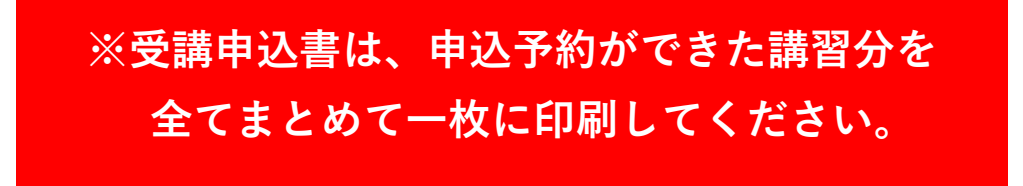

③「受講申込書」に表示されている内容を確認し、誤りがなければ各自で印刷してください。

④ 個人情報(連絡先等)に誤りがある場合は、登録内容を修正してから再度出力してください。

⑤印刷した「受講申込書」に顔写真を貼り、申込印欄にご自身の印を押してください。

⑥ 証明者記入欄は、平成31年4月1日以降のご所属に応じた証明者に、記名・押印を依頼してください。
 ※ 記名・押印に時間を要する場合がありますので、余裕を持って依頼することをお勧めします。

| 4                                                                                                    | 群馬大学 免許状更新講習受講申込書                                                                                                    |                                                |  |  |  |
|----------------------------------------------------------------------------------------------------|----------------------------------------------------------------------------------------------------|------------------------------------------------|--|--|--|
| ふりがな <u>こうしん ぐんま</u><br>氏名 更新 群馬<br>(19320001)                                                                                        |                                                                                                    | (顏写真)                                          |  |  |  |
| 生年月日 昭和48年 2月13日 性5                                                                                                    | 别 男性 所轄都道府県 群馬県                                                                                                    | 縦36~40<br>構24~30                               |  |  |  |
| 371-8510<br>群馬泉前橋市荒牧町4-2<br>連絡先<br>(TEL) 0272207221                                                                                   | ご自身の印<br>(FAX)                                                                                                    | mm                                             |  |  |  |
| <ul> <li>(受講対象者区分)</li> <li>教員として任命又は雇用される</li> <li>(雇用区分)</li> <li>(産用区分)</li> <li>任命・雇用する(見込みのある)</li> </ul>                        | (見込みのある)者<br>5)任命権者                                                                                                    |                                                |  |  |  |
| の区分<br>(勤務先)<br>群馬県教育委員会 臨時任用採                                                                                                    | 先)<br>敗育委員会 臨時任用採用者リスト登録者                                                                                                    |                                                |  |  |  |
| ○ 所持する免許状                                                                                                    | 伯許计至早                                                                                                    | 取得任日                                           |  |  |  |
| 高1種 国語                                                                                                    | 平 2 4 高一第 * * * 号                                                                                                    | 平成23年 4月                                       |  |  |  |
|                                                                                                    |                                                                                                    |                                                |  |  |  |
|                                                                                                    |                                                                                                    |                                                |  |  |  |
| 有効期間の満了の年月日                                                                                                    | 令和 2年 3月31日                                                                                                    |                                                |  |  |  |
| 〇 受講希望講習<br>領域                                                                                                    | 講習の名称                                                                                                    | 闡設日                                            |  |  |  |
| 必修領域講習                                                                                                    | 【必修】最新の教育事情<br>(平31-10619-106872号) 1932R001                                                                                                    | 令和元年12月21日                                     |  |  |  |
|                                                                                                    | 【選択必修】いじめ予防・学力向上のための包括的アプローチの実際                                                                                                    | 令和元年12月22日                                     |  |  |  |
| 選択必修領域講習                                                                                                    | (平31-10019-301287号) 19320001                                                                                                    |                                                |  |  |  |
| 選択必修領域講習                                                                                                    | <ul> <li>(ユ3) - 10(19-301387年)</li> <li>1932/0001</li> <li>(選択) 国語科の授業における学びの質を考える</li> <li>(エ3) - 10(19-5052(4号)</li> <li>19325001</li> </ul>                                                                                                    | 令和元年12月25日                                     |  |  |  |
| 選択必修領域講習<br>選択領域講習                                                                                                    | (2001-2019-201979) 19320001<br>[選択] 国語科の授業における学びの質を考える<br>(2001-2019-201979) 19325001<br>受講に際して特別な<br>記入してください。                                                                                                    | <sup>◆和元年12月25日</sup><br>に配慮が必要な方は<br>(印字されません |  |  |  |
| 選択必修領域講習<br>選択領域講習                                                                                                    | (20310019-301379) 19320001<br>【選択】国語科の授業における学びの質を考える<br>(20310019-3052149) 19325001<br>受講に際して特別な<br>記入してください。                                                                                                    | <sup>令和元年12月25日</sup><br>に配慮が必要な方は<br>(印字されません |  |  |  |
| 選択必修領域講習<br>選択領域講習<br>〇 障害を有している方で、希望する                                                                                               | (2001-2019-201279) 19320001<br>(選択) 国語科の授業における学びの質を考える<br>(2007-10019-5032149) 19325001<br>受講に際して特別な<br>記入してください。                                                                                                    | <sup>◆和元年12月25日</sup><br>♪配慮が必要な方は<br>(印字されません |  |  |  |
| 選択必修領域講習<br>選択領域講習<br>〇 障害を有している方で、希望す?<br>障害の種類・程度・症状等<br>希望する配慮・支援内容                                                                | (2001-2019-201979) 19320001<br>【選択】国語科の授業における学びの質を考える<br>(2011-1019-20192149) 19325001<br>受講に際して特別な<br>記入してください。                                                                                                    | <sup> </sup>                                   |  |  |  |
| 選択必修領域講習<br>選択領域講習<br>〇 障害を有している方で、希望す?<br>障害の種類・程度・症状等<br>希望する配慮・支援内容                                                                | (2013-301279) 19320001<br>【選択】国語科の授業における学びの質を考える<br>(2037-10019-5052149) 19320001<br>受講に際して特別な<br>記入してください。                                                                                                    | <sup> </sup>                                   |  |  |  |
| 選択必修領域講習<br>選択領域講習<br>〇 障害を有している方で、希望す。<br>障害の種類・程度・症状等<br>希望する配慮・支援内容<br>〔 <b>征明者記入欄〕</b><br>上記の者は教育職員免許法第9条(<br>令和 〇 年 〇 月 〇 日<br>( | (#3'-'@c19-30137'9): 19320001         【選択】国語科の授業における学びの質を考える         (#3'-'@c19-30137'9): 19322001         受講に際して特別な         記入してください。         3配慮・支援内容について記入して         の3第3項又は免許状更新講習規則第9条に規定する受講対象者         部間 者 名)                                                                                                    | <sup> </sup>                                   |  |  |  |
| 選択必修領域講習<br>選択領域講習<br>○ 障害を有している方で、希望す・<br>障害の種類・程度・症状等<br>希望する配慮・支援内容<br>【<br><b>証明者記入欄】</b><br>上記の者は教育職員免許法第9条(<br>令和 ○年 ○月 ○日<br>( | (2010-3012879): 19320001         【選択】国語科の授業における学びの質を考える         (2010-3012749): 19325001         受講に際して特別な         記入してください。         3配慮・支援内容について記入して、さい。         の3第3項又は免許状更新講習規則第9条に規定する受講対象者         証明者名)         ○課長群馬太郎                                                                                                  |                                                |  |  |  |
| 選択必修領域講習<br>選択領域講習<br>○ 障害を有している方で、希望す・<br>障害の種類・程度・症状等<br>希望する配慮・支援内容<br>(証明者記入欄)<br>上記の者は教育職員免許法第9条(<br>令和 ○年 ○月 ○日<br>(<br>証明者 (学) | (ws)(ws)-solary;       19320001         【選択】国語科の授業における学びの質を考える       (ws)(ws)-solary;         (ws)(ws)-solary;       19325001         受講に際して特別な       記入してください。         3配慮・支援内容について記入して       たざい。         3配慮・支援内容について記入して       たざい。         03第3項又は免許状更新講習規則第9条に規定する受講対象者         証明者名)       ○課長群馬太郎         校長、教育委員会等)より | <sup> </sup>                                   |  |  |  |

☑ チェックリスト – 『受講申込書』をご提出いただく前に-

## 【受講申込書】

- □ 申込者印を押していますか。
- □ 証明写真(縦3.6~4.0cm×2.4~3.0cm)を貼っていますか。
- □ 住所(番地、建物名まで正確に)、電話番号、勤務先電話番号は記載していますか。
- □ 受講対象者の区分に誤りはありませんか。
- □ 修了確認期限又は有効期間満了日は、正しく記載していますか。(修了確認期限を延期している方は、「修了確認期限延期証明書」の写しを添付してください。)

### 【証明者記入欄】

- □ 「受講対象者の区分」に応じた証明者(学校長、教育委員会等)から、証明を受けていま すか。
- □ 証明者の所属(学校等名)、役職名及び氏名は記入されていますか。
- □ 証明者記入欄に、証明日が記載されていますか。
- □ 証明者記入欄は、平成31年4月1日以降の所属に基づき作成されていますか。 (4月1日に異動した場合は、4月1日以降の証明者)
- □ 証明者記入欄に、証明印(公印または職印)が押されていますか。

#### 9. 受講票の出力・印刷

①受講料の入金が確認されると、ご登録のメールアドレスに「ご入金確認のお知らせ」のメールが送信 され、受講票の出力が可能となります。「受講申込書等の印刷を行う」をクリックしてください。 (コンビニでの受講料お支払いから1~2週間程度かかります。)

| 教員免許状更新受<br><sup>群馬大学</sup>                                        | 付サービス                               | ● 19320001 ● 更新 群馬                               |
|--------------------------------------------------------------------|-------------------------------------|--------------------------------------------------|
| 受離者TOP                                                             |                                     |                                                  |
| 個人情報                                                               | 目的別に選ぶ                              |                                                  |
| 受謝者ID:13320001<br>受謝者氏名:更新 群馬<br>メールアドレス:<br>図 個人情報変更<br>図 パスワード変更 | 講習を検索して受講申込みを行う<br>受講/受講予定の講習の参照を行く | 事前アンケートの回答を行う<br>受講申込書等の印刷を行う<br>受講した講習の成績の参照を行う |

②受講予定講習一覧の「受講票出力対象」の□にチェックを付し、「受講票を印刷する」をクリック してください。

| 教員<br>群馬     | 免許状<br>大学          | 更新受付サービス                                                                            |                     |                          | 🗲 🤌 19320001  | ATOP (<br>E新 群馬   | ログアウト       |
|--------------|--------------------|-------------------------------------------------------------------------------------|---------------------|--------------------------|---------------|-------------------|-------------|
| 受講講習         | <b>₽確認一覧</b>       |                                                                                     |                     |                          |               |                   |             |
| 受講           | 講習確認               | 一覧                                                                                  |                     |                          |               |                   |             |
| an 200 14    |                    |                                                                                     |                     |                          |               |                   |             |
| 又語這          |                    |                                                                                     |                     |                          |               |                   |             |
| 対策()請        | 増はめりません            | Jo                                                                                  |                     |                          |               |                   |             |
| 受講中          | P講習一覧              |                                                                                     |                     | 必ず受講する                   | ら全ての講習に       |                   | 10          |
| 対象の講         | 摺はありません            | Jo                                                                                  |                     | チェックを伝                   | +してください       |                   |             |
| 受講子          | 予定講習一覧             |                                                                                     | L                   | / = / / ET               |               | <u> </u>          |             |
| 難馬大学         | 14                 | 2#33 - 1                                                                            | н.<br>Т             | 1                        |               |                   | 1           |
| 領域           | 開設日                | 講習コート<br>講習名<br>会場名                                                                 | 申請状況                | 取消                       | 事前アンケート回<br>答 | 7込書<br>出. ₹       | 受講票出力<br>対象 |
| 選択必<br>修     | 2019/12/22         | 1932/M001<br>[ <u>遠択必後]しじめ子防・学力向上のための包</u><br>括 <u>的アプローチの実際</u><br>群馬大学教育学部C201 教室 | 入金確認済               | TROM                     | ● 参照          |                   |             |
| 必修           | 2019/12/21         | 1932R001<br><u>【必修】最新の数育事情</u><br>群馬大学教育学部C201 教室• C204教室                           | 入金確認済               |                          | • 参照          | <b>B</b> )        | ×           |
| 選択           | 2019/12/25         | 19925001<br>[遠祝]国語科の授業における学びの質を考え<br>る<br>群馬大学教育学部0108教室                            | 入金確認済               | INCERT                   | ● 参照          |                   | ×           |
| 事前アン<br>受講科の | ケートに回答す<br>)入金が確認さ | ると受講申込書出力対象にチェックすることができ<br>hると受講票出力対象にチェックすることができ、5                                 | & 受講申込書を<br>受講票を印刷す | #P刷することができま<br>ることができます。 | tt.           | ■由は■を印刷<br>受講票を印刷 | 13          |

※ 受講する全ての講習を、まとめて一枚に印刷してください。

③ PDF形式で「受講票」が出力されます。申込みした全ての講習が記載されているか確認してください。
 ④ 印刷し、証明写真(縦3.6~4.0cm×2.4~3.0cm)を貼付してください。

⑤ 受講日当日に必ず持参してください。

| 受講者ID 19320001                       |                     |     |            |
|--------------------------------------|---------------------|-----|------------|
| ふりがな こうしん                            | ぐんま                 |     | <br>縦36~40 |
| 氏名 更新                                | <b>詳馬</b>           |     | 横24~30     |
|                                      |                     |     | mm         |
| 刺燕校/刺燕伝 _ 趙匡大学                       |                     |     |            |
| and the angle of the second          |                     |     |            |
|                                      | 諸四へ時起               |     | 用設口        |
| 【選択必修】いじめ                            | 防・学力向上のための包括的アプローチの | の実際 |            |
| (平31-10018-301367号)<br>群馬大学教育学部C201券 | Ŷ                   |     | 2019/12/22 |
|                                      | - 1-4±              |     |            |
|                                      |                     |     | 2019/12/21 |
| (₩31-10019-100673号)                  |                     |     |            |
| (平31-10019-100673号)<br>群馬大学教育学部C201教 | 室 · C204教室          |     |            |

⑥ 受講票と同時に「入構許可証」が出力されます。自家用車での来学を希望する方は、印刷して持参し、 ダッシュボード上の見やすいところに掲示して駐車してください。

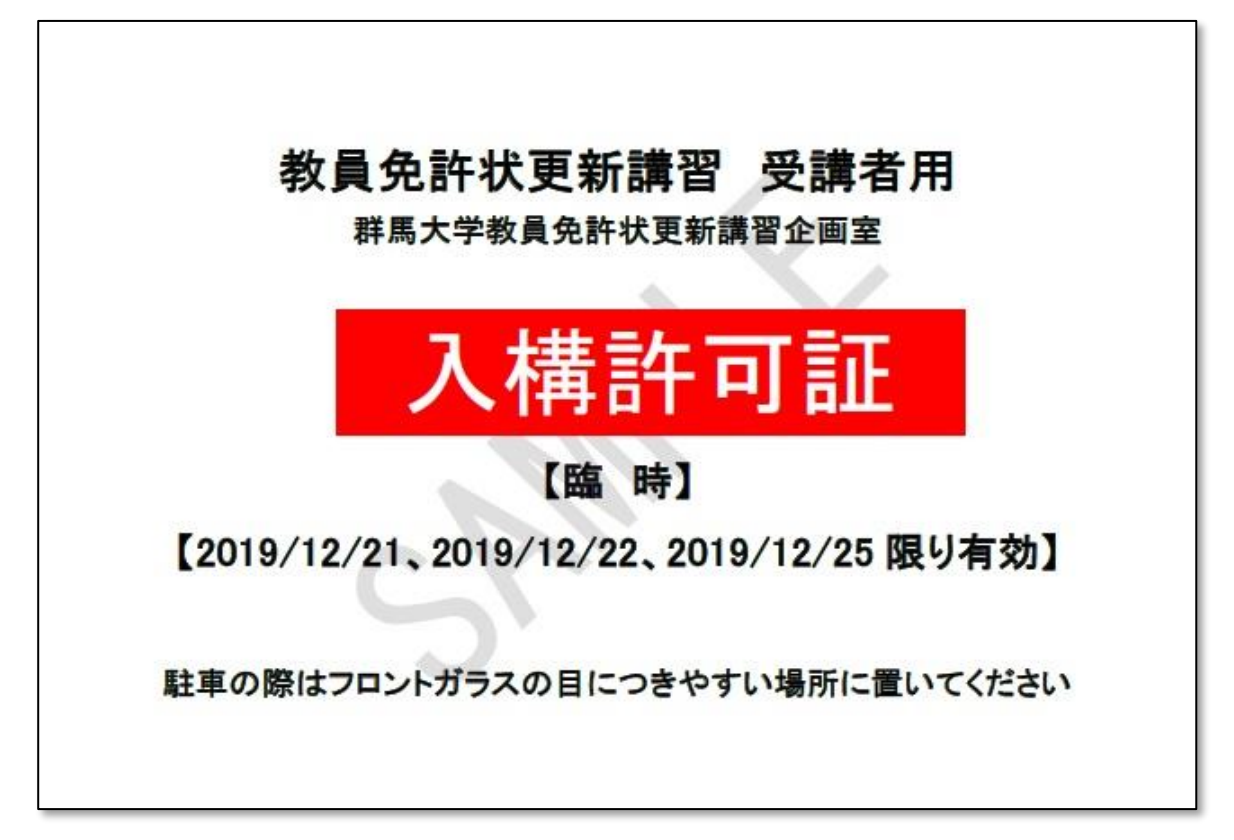

受付サービスの受講者TOP画面から、講習の申込み、事前アンケートの回答、受講申込書等の印 刷、成績の参照、個人情報の変更等を行うことができます。

また、事務室からのお知らせや、ご自身の講習申込に関する情報が参照できますので、群馬大学 教員免許状更新講習ホームページと併せて随時チェックするようにしてください。

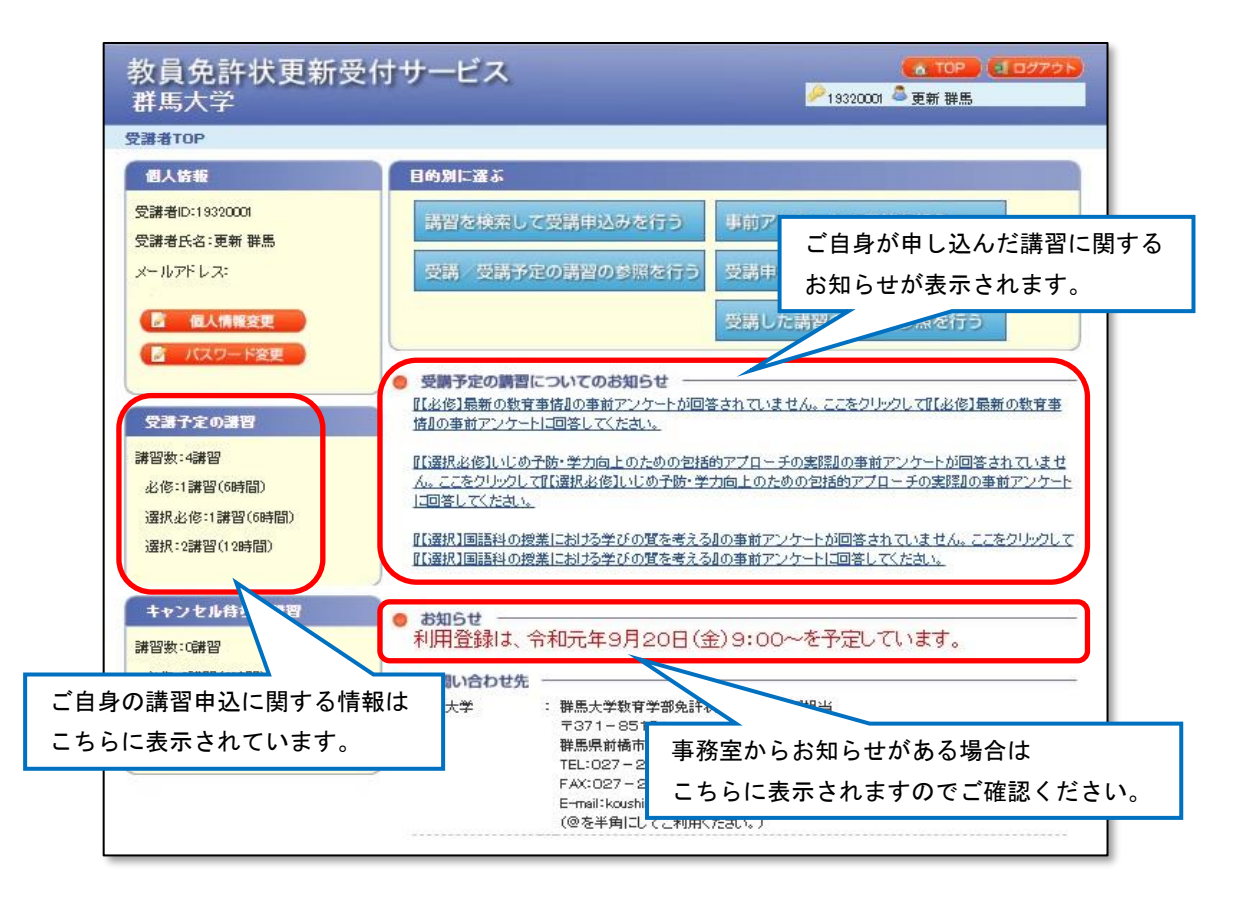

# こんなときは・・・

🔷 教員免許状更新受付サービスの利用登録をしようとしたがメールが届かない

受付サービス (menkyo@liveapplications.jp)、群馬大学教員免許状更新講習支援担当 (koushininfo@jimu.gunma-u.ac.jp) からのメールをブロックしていませんか? ブロック解除方法については携帯電話会社等へお問い合わせください。

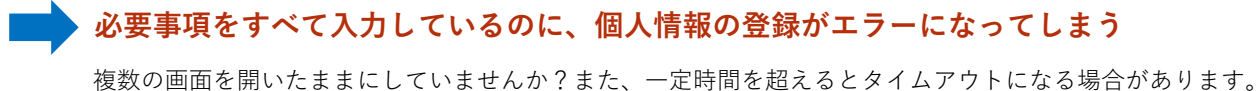

# 🕨 受講申込みをしたが、都合が悪くなりキャンセルしたい

事前アンケートに回答する前であれば、自分で取り消すことができます。 事前アンケート回答後は、更新講習支援担当までご連絡ください。 ※キャンセルに係る受講料の取り扱いについては、募集要項及び受講案内をご参照ください。